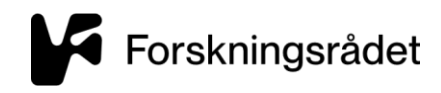

# SLIK SØKER DU OM PROSJEKTENDRINGER OG ROLLEBYTTE

Steg-for-steg-veiledning

>

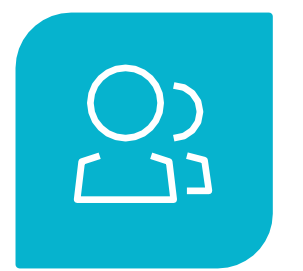

SØKNAD OM PROSJEKTENDRINGER

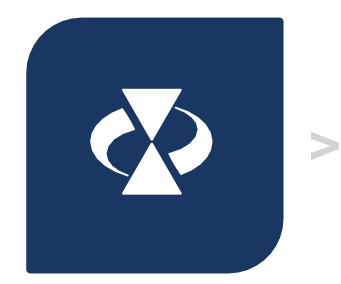

FORSKNINGSRÅDET BEHANDLER SØKNAD OM PROSJEKTENDRING

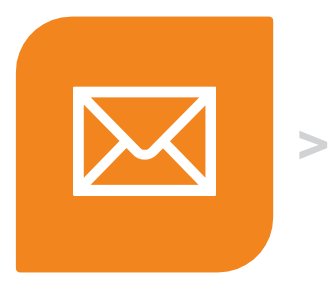

SVAR PÅ E-POST FRA FORSKNINGSRÅDET

OPPDATERT STATUS

BRUKERE AV LØSNINGEN:

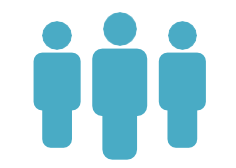

ADMINISTRATIV ANSVARLIG PROSJEKTLEDER TILGANGSHAVER

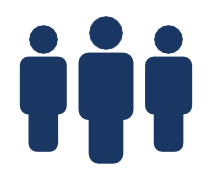

FORSKNINGSRÅDETS SAKSBEHANDLERE For å søke om prosjektendringer må det opprettes en søknad om prosjektendring med en begrunnelse. Det er kun prosjektleder og adm.ansvarlig i prosjektet som kan opprette prosjektendring.

- Logg inn på Mitt nettsted www.forskningsradet.no/logginn
- Velg menyvalget Prosjekter / Rapporter
- Klikk på lenken for aktuelt prosjekt og klikk Vise / Endre prosjekt
- Opprett ny søknad om prosjektendring, velg Type (en eller flere kategorier) endering
- Legg inn begrunnelse og fyll inn ønskede endringer
- Send inn

Finn informasjon om hvordan du søker om prosjektendringer på <u>www.forskningsradet.no/prosjektendringer</u>

1. Logg inn på Mitt nettsted – www.forskningsradet.no/logginn

Får du problemer med innlogging? Send e-post til esoknad@forskningsradet.no for hjelp.

# 2. Gå til menyen "Prosjekter / Rapporter" og klikk på prosjekttittelens lenke.

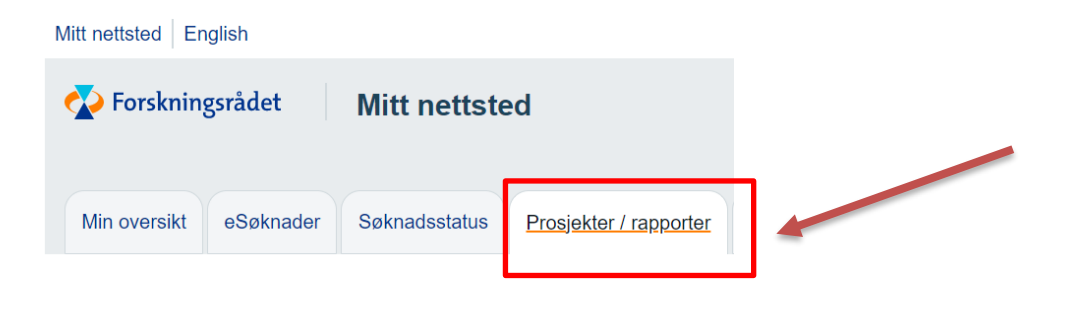

| Forsknings | srådsprosjekter |                       |            |               |      |         |                   |                          |
|------------|-----------------|-----------------------|------------|---------------|------|---------|-------------------|--------------------------|
| Prosjekt 🔽 | Tittel          | Prosjektleder         | Fase       | Min rolle     | Brev | Vedlegg | Saksbehandler     | Forespurt<br>rolleskifte |
| 339189     | IESI            | Zuhal Skaar-<br>Olsen | Bevilgning | Prosjektleder |      |         | Zuhal Skaar-Olsen |                          |
|            |                 |                       |            |               |      |         |                   |                          |

## 3. Opprett søknad om prosjektendring

For å opprette en søknad om prosjektendringer klikk på "Vis/endre prosjekt".

| Aktivitet:            | TEST                            |
|-----------------------|---------------------------------|
| Prosjektansvarlig     |                                 |
| Prosjektperiode:      | 23.08.2022 - 23.08.2023         |
| ase:                  | Bevilgning                      |
| Saksbehandler:        | Zuhal Skaar-Olsen               |
| ase:<br>aksbehandler: | Bevilgning<br>Zuhal Skaar-Olsen |

#### Klikk på "Endre prosjekt".

| Prosjektperiode /<br>Framdriftsplan | 339189 Prosjekttittel                                           |                |
|-------------------------------------|-----------------------------------------------------------------|----------------|
| Økonomi                             |                                                                 |                |
| Stipend                             |                                                                 | Endre prosjekt |
| Samarbeidspartnere                  |                                                                 |                |
| Mål                                 | Prosjektperiode / Framdriftsplan                                |                |
| Populærvitenskaplig                 |                                                                 | Veiledning 💡   |
| tramstilling                        | Prosjektperiode                                                 |                |
| Prosjektsammendrag                  | Fra dato: 23.08.2022 Til dato:* 23.08.2023                      |                |
| <u>Prosjekttittel</u>               | Hovedaktiviteter / milepæler i prosjektperioden (år og kvartal) |                |

#### **Velg type endring** fra nedtrekkslisten. MERK du kan velge flere kategorier. Skriv inn begrunnelse for søknad om prosjektendring. Klikk på "Opprett ny søknad/melding."

| Prosjektperiode /                   |                                                                                                   |                                                                                                    |
|-------------------------------------|---------------------------------------------------------------------------------------------------|----------------------------------------------------------------------------------------------------|
| Framdriftsplan                      | 339189 Prosjekttittel                                                                             |                                                                                                    |
| Økonomi                             | - Søknad om prosiektendring                                                                       |                                                                                                    |
| Stipend                             | Type endring:*                                                                                    | I feltet <b>Type endring</b> MÅ du VELGE type endring/-er fra<br>listen. MERK at du kan velge flere kategorier. I feltet                                                          |
| Samarbeidspartnore                  | Legg til                                                                                          | Begrunnelse for endring gir du en mer utfyllende<br>beskrivelse av endringen, hvorfor den er oppstått og hvilke<br>deler av prosjektet endringen påvirker (f.eks. framdriftsplan, |
| mai                                 | Begrunnelse for endring:* 0/1000 (minimum 100)                                                    | transportikko sanda saknad om presidktendring dersom                                                                                                    |
| Populærvitenskaplig<br>framstilling | Beskriv bakgrunn og behov for endring, vurdering av prosjektets samlede framdrift og måloppnåelse | endringen i økonomi er mindre enn 10.000 kroner.                                                                                                    |
| Prosjektsammendrag                  |                                                                                                   | Teksten lagres første gang når du velger Opprett ny<br>søknad/melding. Du kan senere endre teksten ved å velge<br>Rediger.                                                        |
| Prosjekttittel                      |                                                                                                   | MERK: Søker du om skifte av rollen administrativt                                                                                                    |
| Prosjektansvarlig                   |                                                                                                   | menyvalg Søknadsstatus og/eller Prosjekter/Rapporter. Du<br>vil ker kunne he og krifte ov rolle på fore presideter                                                                |
| Vedlegg                             |                                                                                                   | samtidig.                                                                                                    |
|                                     |                                                                                                   |                                                                                                    |
|                                     |                                                                                                   |                                                                                                    |
|                                     | Avbryt Opprett ny søknad/melding                                                                  |                                                                                                    |

**MERK:** Om du har en påbegynt prosjektendring eller en prosjektendring i status "Tilleggsopplysniger", MÅ du velge kategori og fjerne type endring som er skrevet som "fritekst"

| Søk  | nad om prosjektendring                                        |                        |   | l fallet Turn and dan Add                                              |
|------|---------------------------------------------------------------|------------------------|---|------------------------------------------------------------------------|
| Туре | endring:*                                                     |                        |   | du VELGE type endring MA                                               |
|      |                                                               |                        | ~ | er fra listen. MERK at du                                              |
|      | 1                                                             |                        |   | kan velge flere kategorier.                                            |
|      | Legg til                                                      |                        |   | I feltet Begrunnelse for                                               |
| 1.   | Teste                                                         |                        |   | endring gir du en mer<br>utfyllende beskrivelse av                     |
| 2.   | Omdisponering av midler mellom hovedaktiviteter/arbeidspakker |                        | 1 | endringen, hvorfor den er                                              |
| Beg  | runnelse for endring:*                                        | 104/1000 (minimum 100) |   | oppstitt og hvilke deler av<br>prosjektet endringen<br>påvirker (f.eks |

For hvert element du ønsker å søke om endring på, les veiledningen nøye før du legger inn endringen Eksempel:

|                                                                                                    | Veiledning ?                                                                             |
|----------------------------------------------------------------------------------------------------|------------------------------------------------------------------------------------------|
| Prosjektperiode                                                                                                    |                                                                                          |
| ter vises prosjektets avtalte gjennomføringsperiode og her søker du om å få framskyndet eller utsatt sluttda<br>ned andre ord endre prosjektperioden. Søknad om endring må være opprettet (via knappen Endre prosjekt<br>il dato under Prosjektperiode. Hovedaktiviteter/milepæler og økonomitabellene må endres slik at de stemn<br>sluttdatoen. Dersom du søker om å utvide prosjektperioden slik at den går inn i et nytt kalenderår, må økono<br>tipend og samarbeidspartnere også oppdateres. | itoen for prosjektet,<br>) før du kan redigere<br>ter med den nye<br>omitabeller og evt. |
| osjektperiode                                                                                                    |                                                                                          |
|                                                                                                    |                                                                                          |

### 4. Send inn søknad om endringer

Klikk på "Gå til innsending".

| Prosjektperiode /<br>Framdriftsplan | 339189 Prosiekttittel                                              |                   |
|-------------------------------------|--------------------------------------------------------------------|-------------------|
| Økonomi                             |                                                                    |                   |
| Stipend                             | ✓ Rediger                                                          | Gå til innsending |
| Samarbeidspartnere                  | Endring opprettet: 03.01.2023<br>Status: Opprettet                 | Slett             |
| Mål                                 | Type endring:* Søknad om forlengelse.<br>Begrunnelse for endring:* |                   |
| Populærvitenskaplig<br>framstilling | Ønsker å forlenge prosjektperioden fordi                           |                   |

### 5. Administrativ ansvarlig må bekrefte

Før du kan sende inn søknaden om prosjektendringer må du bekrefte at administrativt ansvarlig er kjent med innholdet og godkjenner prosjektendringen.

| Søknad om prosjektendring er godkjent av administrativt ansvarlig |
|-------------------------------------------------------------------|
| Avbryt Send inn                                                   |
|                                                                   |

### 6. Status

Når søknad om prosjektendring er sendt inn, endres status fra "opprettet" til "innsendt". Du kan KUN opprette én prosjektendring om gangen.

| Tidligere og påbegynt | te prosjektendring     |          |                 |     |
|-----------------------|------------------------|----------|-----------------|-----|
| Endring opprettet     | Type endring           | Status   | _               | PDF |
| 03.01.2023            | Søknad om forlengelse. | Innsendt | Oppdater status | PDF |
|                       |                        |          |                 |     |
|                       |                        |          |                 |     |

## Status

- → Opprettet prosjektendringen er opprettet
- → Innsendt prosjektendringen er sendt inn til Forskningsrådet
- → Mottatt prosjektendringen er mottatt av Forskningsrådet
- → Tilleggsopplysninger du får e-post fra Forskningsrådet der vi ber om tilleggsopplysninger for å kunne
- ferdigbehandle prosjektendringen
- ➔ Trukket du har trukket en innsendt prosjektendring
- → Godkjent du får e-post fra Forskningsrådet med begrunnelse
- ➔ Avslag du får e-post fra Forskningsrådet med begrunnelse
- → Til etterretning du får e-post fra Forskningsrådet

## Rettigheter og tilganger

- Prosjektleder og administrativt ansvarlig har lese-, skrive- og sendetilgang.
- Tilgangshaver har lese- og skrivetilgang, men har ikke rettigheter til å sende inn søknad om prosjektendring.

## Skifte av administrativt ansvarlig og/eller prosjektleder

Skifte av **administrativt ansvarlig** eller **prosjektleder** gjøres på Mitt Nettsted under menyvalg "**Søknadsstatus**" og/eller "**Prosjekter/rapporter**".

MERK: Du ikke kan endre disse rollene i søknad for prosjektendringer.

Skifte av **administrativt ansvarlig** skal meldes umiddelbart til Forskningsrådet. Det er administrativt ansvarlig som slutter i rollen som må melde endringen på aktuelle søknader/prosjekter.

Skifte av **prosjektleder** krever Forskningsrådets samtykke. Det er prosjektleder som slutter i rollen, eller administrativt ansvarlig som må anmode om endring. Oppgi navn på ny prosjektleder med kor rekt kontaktinformasjon.

Klikk «Send forespørsel» og ny prosjektleder/administrativt ansvarlig **får en e-post** fra deg hvor vedkommende blir bedt om å godta eller avslå din forespørsel på Mitt nettsted > **Rolleadministrasjon**.

Hvis forespørselen blir avslått, må prosjektleder/administrativt ansvarlig ta direkte kontakt med vedkommende eller sende ny forespørsel til en annen person.

**MERK:** Det er **først når ny prosjektleder/ administrativt ansvarlig godtar** forespørselen at Forskningsrådet mottar søknad om rolleskifte av prosjektleder / beskjed om rolleskifte av administrativt ansvarlig pr prosjekt.

Trykk på "Skift rolle" under "Søknadsstatus" / "Prosjekter/rapporter"

| Mitt nettsted   En                                                                                                    | glish                                                                                                    |               |                             |  |  |  |
|----------------------------------------------------------------------------------------------------|----------------------------------------------------------------------------------------------------|---------------|-----------------------------|--|--|--|
| Forskningsrådet Mitt nettsted                                                                                                    |                                                                                                    |               |                             |  |  |  |
| Min oversikt                                                                                                    | eSøknader                                                                                                    | Søknadsstatus | Prosjekter / rapporter      |  |  |  |
|                                                                                                    |                                                                                                    | lkke          | mist arbeidet ditt! Du logg |  |  |  |
| <b>Søknadssta</b><br>Tilgang til gamle sø<br>Hvis du ønsker å ta                                                                                                    | Søknadsstatus<br>Tilgang til gamle søknader og prosjekter her på Mitt nettsted fjernes etter en vis<br>Hvis du ønsker å ta vare på PDF-versjon av søknader, svarbrev og rapporter m |               |                             |  |  |  |
| <ul> <li>Søknader som er sendt inn og som ikke har fått bevilgning fjernes etter 2</li> <li>Søknader som er sendt inn og som har fått bevilgning blir fjernet 6 måned</li> <li>Søknader som ikke er sendt inn (f.eks. fordi søknadsfrist er passert) fjernet</li> </ul> |                                                                                                    |               |                             |  |  |  |
| Skift r                                                                                                    | olle                                                                                                    |               |                             |  |  |  |

Velg deretter rollen som skal endres:

| Mitt nettsted   English                                                           |                      |                        |
|-----------------------------------------------------------------------------------|----------------------|------------------------|
| 🐼 Forskningsrådet                                                                 | Mitt nettste         | ed                     |
| Min oversikt eSøknader                                                            | <u>Søknadsstatus</u> | Prosjekter / rapporter |
| Skifte av rolle                                                                   |                      |                        |
|                                                                                   |                      |                        |
| Hvilken rolle vil du bytte ansvarlig                                              | ) person for? *      |                        |
| Hvilken rolle vil du bytte ansvarlig                                              | person for? *        |                        |
| Hvilken rolle vil du bytte ansvarlig<br>Administrativt ansvarlig<br>Prosjektleder | person for? *        |                        |

Ved endring av **Administrativt ansvarlig** huker du av for alle de prosjektene endring av rollebytte gjelder for:

| Skifte                                | e av rolle                                                                  |                                                   |                                                                 |                             |                                       |                       |                            |
|---------------------------------------|-----------------------------------------------------------------------------|---------------------------------------------------|-----------------------------------------------------------------|-----------------------------|---------------------------------------|-----------------------|----------------------------|
| Hvilken<br>Admi<br>Prosj<br>Velg hvil | rolle vil du bytte a<br>nistrativt ansvarli<br>ektleder<br>ke prosjekter du | ansvarlig person for<br>ig<br>vil oppdatere med i | ? *<br>ny administrativt ansvarlig *                            |                             |                                       |                       |                            |
|                                       | Prosjekt 🔽                                                                  | Tittel                                            | Prosjektansvarlig                                               | Administrativt<br>ansvarlig | Forespurt<br>administrativt ansvarlig | Prosjektleder         | Forespurt<br>prosjektleder |
| ✓                                     | 299090                                                                      | Test 12. feb<br>2019                              | Analyse og<br>porteføljestyring (P),<br>NORGES<br>FORSKNINGSRÅD | Zuhal Skaar-<br>Olsen       |                                       | Zuhal Skaar-<br>Olsen |                            |
|                                       | 298649                                                                      | Test 16. januar<br>2019                           | Analyse og<br>porteføljestyring (P),<br>NORGES<br>FORSKNINGSRÅD | Zuhal Skaar-<br>Olsen       |                                       | Zuhal Skaar-<br>Olsen |                            |
| <b>~</b>                              | 298647                                                                      | Test 16. januar<br>2019                           | Analyse og<br>porteføljestyring (P),                            | Zuhal Skaar-<br>Olsen       |                                       | Zuhal Skaar-<br>Olsen |                            |

| Fornavn *         |       |
|-------------------|-------|
|                   |       |
|                   | 0/30  |
| Etternavn *       |       |
|                   |       |
|                   | 0/30  |
| Stilling/tittel * |       |
|                   | 0/420 |
| E post *          | 0/120 |
| L-post            |       |
|                   | 0/120 |
| Fra dato *        |       |
|                   |       |
|                   |       |
|                   |       |

Og fyller du inn feltene for den som skal ta over rollen:

## Når du har fylt inn feltene og sendt forespørselen får du opp denne meldingen

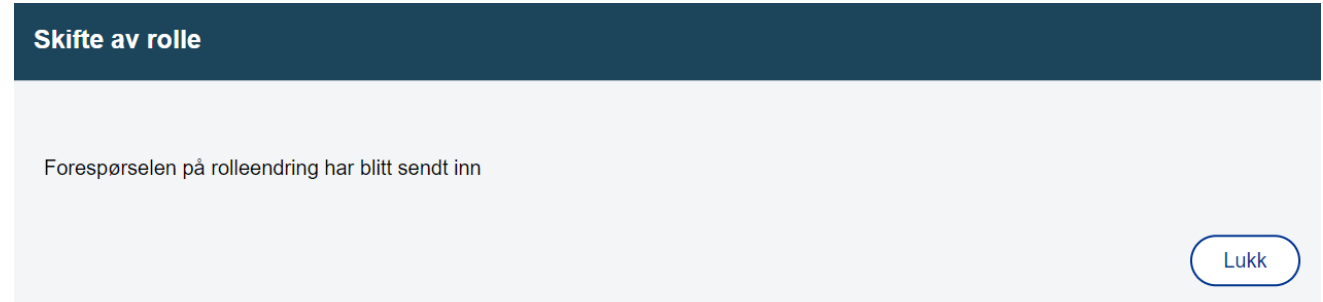

Ved skifte av prosjektleder huker du av for "Prosjektleder", så velger du prosjektet/prosjektene det gjelder, og fyller du feltene under.

| Skifte av rolle                                                |            |                         |                                                                 |                             |                                       |                       |                            |  |  |
|----------------------------------------------------------------|------------|-------------------------|-----------------------------------------------------------------|-----------------------------|---------------------------------------|-----------------------|----------------------------|--|--|
| Hvilken rolle vil du bytte ansvarlig person for? *             |            |                         |                                                                 |                             |                                       |                       |                            |  |  |
| ◯ Administrativt ansvarlig                                     |            |                         |                                                                 |                             |                                       |                       |                            |  |  |
| Prosjektleder                                                  |            |                         |                                                                 |                             |                                       |                       |                            |  |  |
| Velg hvilke prosjekter du vil oppdatere med ny prosjektleder * |            |                         |                                                                 |                             |                                       |                       |                            |  |  |
|                                                                | Prosjekt 🔽 | Tittel                  | Prosjektansvarlig                                               | Administrativt<br>ansvarlig | Forespurt<br>administrativt ansvarlig | Prosjektleder         | Forespurt<br>prosjektleder |  |  |
|                                                                | 299090     | Test 12. feb<br>2019    | Analyse og<br>porteføljestyring (P),<br>NORGES<br>FORSKNINGSRÅD | Zuhal Skaar-<br>Olsen       |                                       | Zuhal Skaar-<br>Olsen |                            |  |  |
|                                                                | 298649     | Test 16. januar<br>2019 | Analyse og<br>porteføljestyring (P),<br>NORGES<br>FORSKNINGSRÅD | Zuhal Skaar-<br>Olsen       |                                       | Zuhal Skaar-<br>Olsen |                            |  |  |
|                                                                | 298647     | Test 16. januar<br>2019 | Analyse og<br>porteføljestyring (P),<br>NORGES<br>FORSKNINGSRÅD | Zuhal Skaar-<br>Olsen       |                                       | Zuhal Skaar-<br>Olsen |                            |  |  |
|                                                                | 282899     | arr test okt17<br>ibl   |                                                                 | Zuhal Skaar-<br>Olsen       |                                       | Ingrid Blom           |                            |  |  |

#### Ny prosjektleder

Veiledning ?

#### Ny prosjektleder

Oppgi navn på ny prosjektleder med korrekt kontaktinformasjon. Oppgi i tillegg fra hvilken dato skifte skal gjelde fra og begrunnelse for skifte av prosjektleder.

Klikk «Send forespørsel» og ny prosjektleder får en e-post fra deg, hvor vedkommende blir bedt om å godta eller avvise din forespørsel om skrifte av rolle. Hvis forespørselen blir avvist, må prosjektansvarlig ta kontakt med vedkommende eller sende ny forspørsel til en annen person.

MERK: Det er først når ny prosjektleder godtar forespørselen at Forskningsrådet mottar søknad om endring av prosjektleder pr prosjekt.

Denne funksjonen gjelder ikke for SkatteFunn

| Fornavn *         | Etternavn *    |
|-------------------|----------------|
| 0/30              | 0/30           |
| Stilling/tittel * | Akademisk grad |
|                   | ~              |
| 0/120             |                |
| Felefon *         | E-post *       |
|                   |                |
|                   | 0/120          |
| Fra dato *        |                |
|                   |                |

| Velg ny prosjektleders institusjon / bedrift ved å skrive inn navn på bedriften organisasjonsnummer * | eller |
|----------------------------------------------------------------------------------------------------|-------|
| Søk med navn eller organisasjonsnummer                                                                | Q     |
| Institusjon/bedrift                                                                                   |       |
| Adresse                                                                                               |       |
| Postnummer                                                                                            |       |
| Poststed                                                                                              |       |
| Land                                                                                                  |       |
|                                                                                                    |       |
| Ønsket målform                                                                                        |       |
| OBokmål                                                                                               |       |
| ◯ Nynorsk                                                                                             |       |
| CEngelsk                                                                                              |       |
|                                                                                                    |       |
| Begrunnelse for bytte av prosjektieder: *                                                             |       |
|                                                                                                    |       |
|                                                                                                    |       |
|                                                                                                    |       |
|                                                                                                    |       |
|                                                                                                    | h     |
|                                                                                                    | 0/250 |
|                                                                                                    |       |
| Send forespørsel Avbryt                                                                               |       |

Den personen som **mottar forespørsel om skifte av rolle**, må logg inn på Mitt nettsted og velge menyvalg "Rolleadministrasjon".

| Forskningsrådet Mitt nettsted                                                                                                    |           |               |                             |                |                                |                |                                |  |
|----------------------------------------------------------------------------------------------------|-----------|---------------|-----------------------------|----------------|--------------------------------|----------------|--------------------------------|--|
| Min oversikt                                                                                                    | eSøknader | Søknadsstatus | Prosjekter / rapporter      | Kontrakter     | Ekspert-/Paneloppdrag          | Min P ofil     | Rolleadministrasjon            |  |
|                                                                                                    |           | lkke          | mist arbeidet ditt! Du logg | ges automatisk | ut etter 2 timer. Husk å lagre | e underveis. A | Automatisk utlogging kl. 14:06 |  |
| Rolleadministrasjon                                                                                                    |           |               |                             |                |                                |                |                                |  |
| For Forskningrådets roller prosjektleder og/eller administrativt ansvarlig:<br>Rolleadministrasjon-funksjonen er kun aktuell for deg som har blitt forespurt om å overta rollen som administrativt ansvarlig og/eller prosjektleder. Du vil i så fall<br>finne en liste på denne siden over prosjektene dette gjelder for.<br>Vi ber deg vennligst om å «Godta» eller «Avslå» rollen for hvert prosjekt i listen. |           |               |                             |                |                                |                |                                |  |
| Godta: Forskningsrådet mottar anmodningen om endring av administrativt ansvarlig / søknad om endring av prosjektleder på prosjektene under.                                                                                                    |           |               |                             |                |                                |                |                                |  |
| Avslå: En e-post sendes administrativ ansvarlig /prosjektleder med informasjon om at du har avvist forespørselen om rolleskifte.                                                                                                    |           |               |                             |                |                                |                |                                |  |
| Henvendelse fra prosjektansvarlig om skifte av rolle skal ikke sendes på e-post/per brev til Forskningsrådet i tillegg.                                                                                                    |           |               |                             |                |                                |                |                                |  |
| Når Forskningsrådet har registrert/eventuelt godkjent endringen, vil du finne prosjektene under menyvalget Søknadsstatus og/eller Prosjektinfo/Rapporter.                                                                                                    |           |               |                             |                |                                |                |                                |  |

Administrativt ansvarlig

|            | Prosjekt 🔽      | Tittel                                |                                                                 | Prosjektansvarlig                                               | Admiı<br>ansva          | nistrativt<br>rlig | Dato for<br>overtakelse | Status    |
|------------|-----------------|---------------------------------------|-----------------------------------------------------------------|-----------------------------------------------------------------|-------------------------|--------------------|-------------------------|-----------|
|            | 296821          | a a a a a a a a a a a a a a a a a a a |                                                                 | Analyse og<br>porteføljestyring (P),<br>NORGES<br>FORSKNINGSRÅD | Zuhal<br>Olsen          | Skaar-             | 26.10.2018              | Forespurt |
| Go         | odta A          | vslå                                  |                                                                 |                                                                 |                         |                    |                         |           |
| Pros       | sjektleder      |                                       |                                                                 |                                                                 |                         |                    |                         |           |
| <b>6</b> I | Du må laste opp | CV før du kan velge prosjektet.       |                                                                 |                                                                 |                         |                    |                         |           |
|            | Prosjekt 🔽      | Tittel                                | Prosjektansvarlig                                               | Administrativt<br>ansvarlig                                     | Dato for<br>overtakelse | Status             | cv                      |           |
|            | 296821          | E                                     | Analyse og<br>porteføljestyring<br>(P), NORGES<br>FORSKNINGSRÅD | Zuhal Skaar-<br>Olsen                                           | 26.10.2018              | Forespurt          | Last                    | opp CV    |
| Go         | odta A          | vslå                                  |                                                                 |                                                                 |                         |                    |                         |           |